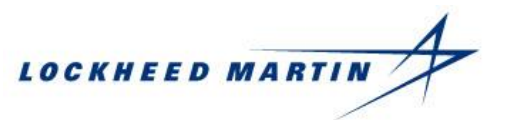

Suppliers Working with Schedule Management Module Data Last Reviewed 5/24/2022

## Contents

| Suppliers Working with Schedule Management Module Data, Introduction                            | 2  |
|-------------------------------------------------------------------------------------------------|----|
| Suppliers Working with Schedule Management Module Data, Notable Fields                          | 6  |
| Suppliers Working with Schedule Management Module Data, Status and Internal Only Comment Fields | 7  |
| Suppliers Working with Schedule Management Module Data, Deliver To City Field                   | 8  |
| Suppliers Working with Schedule Management Module Data, Proposed Contract Date Field            | 9  |
| Suppliers Working with Schedule Management Module Data, Required Update Fields                  | 10 |
| Suppliers Working with Schedule Management Module Data, Carrier Name and Tracking Information   | 11 |
| Suppliers Working with Schedule Management Module Data, Utilizing Download for Update           | 12 |
| Suppliers Working with Schedule Management Module Data, Pending Table                           | 17 |

Suppliers Working with Schedule Management Module Data

## Suppliers Working with Schedule Management Module Data, Introduction

The new and improved Schedule Management Module (SMM) is a secure, easy-to-use, web-based application enabling expeditors, suppliers, program offices, and buyers to provide periodic deliverable updates. Including the management of open purchase order (PO) lines and schedule agreement release lines with participating Lockheed Martin businesses.

 The middle section of the SMM page provides you with direct data pertaining to the Lockheed Martin business area defaulted or selected

**Note:** The data and information within the SMM will default to show the most relevant PO data that pertains to the business areas you are supporting. In this example all data will be shown because the user is defaulted to show *ALL BAs*.

| Hone    | M    | C RMS SA        | iorsky   | Space             | Ent.Ops All BAs                    |                                             |       |              |               |                |        |                                  |                               |             |
|---------|------|-----------------|----------|-------------------|------------------------------------|---------------------------------------------|-------|--------------|---------------|----------------|--------|----------------------------------|-------------------------------|-------------|
| SM      | Save | favorite Here 🖯 |          |                   |                                    |                                             |       |              |               |                |        |                                  |                               |             |
| PODel   | Sch  | edule Line Cou  | ant:2054 | Last Ref          | Inshed: Mar 20, 2018 10:57 29 East | um Daylight Time                            |       |              |               |                |        |                                  | SAM Admin Screen O Personalco | C Retrict   |
| Ship To |      | DOC.#           | LINE     | SCHE<br>D<br>LINE | PART NUMBER                        | PART DESCRIPTION                            | SCHED | OPEN<br>GTY. | IN TR<br>GTY. | WHAT<br>ACTION | Action | STATUS COMMENTS                  | INTERNAL ONLY COMMENTS        | EXP RSN. CD |
|         |      | 4102166253      | ۰.       | 0001              | MUQ-8218LCH-1-N-51                 | Microlithic Miner RF 2-18<br>GHz+13dBm chip | 30.00 | 30.00        | 0.000         |                |        | 030316 RE CIRCUITS RECVD FROM    |                               | Z1-PRIORIC  |
|         |      | 4102158104      | 1        | 0001              |                                    | 115M10-1000X40000-K, Custom<br>Tripleser    | 3.00  | 3.00         | 6.000         |                |        | 03/01/2016 MB OS TO DOCK 3/29/16 |                               | Z1-PRIORI ( |
|         |      | 4102177770      | 1        | 8001              |                                    | ga-07-000256-002                            | 1.00  | 1.00         | 0.000         |                |        | 02/02/2016 MAB: PROBLEM W/ DEME  |                               | A1-CRITICI  |
|         |      | 4102204158      | 1        | 0001              | ADT5405 M1                         | AR DATA TEST SYSTEM                         | 1.00  | 1.00         | 0.000         |                |        | 05/02/2016 MABRE DUE TO M/G DE   |                               | Z1-PRIORE   |
|         |      | 4102204677      | ١.       | 0001              | 500404-3 M1                        | NEPPLE 10,000 PSHS.                         | 4.00  | 4.00         | 0.000         |                |        | MJ-2/24916-05-TO DOCK 5/4/16     |                               | Z1-PRIORC   |
|         |      | 4102216430      | 2        | 0002              |                                    | 12-JE-820491101, Plate, Tungsten<br>Spacer  | 4.00  | 4.00         | 0.000         |                |        | MJ 22916 PER VENDOR TO SHIP 3/   |                               | Z1-PROORC   |
|         |      | 4102220366      | 1        | 0001              |                                    | XA-T1-000001; Tool, Die Set, Glass<br>Mold  | 9.00  | 9.00         | 0.000         |                |        | 93/91/2016 MAB. MPG DELAY RON B  |                               | 21-PRIORC   |
|         |      | <               |          |                   |                                    |                                             |       |              |               |                |        |                                  |                               |             |

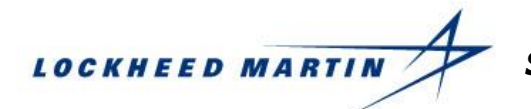

# Suppliers Working with Schedule Management Module Data, Navigating Data, Continued

| You ca<br>downlo<br>reject p<br>bottom      | an use the features at the bottom of the screen to<br>bad / upload PO data, split transactions, or accept /<br>broposed changes to in the PO. Use the options at the<br>of the screen to: | Split Selected Item | <u>↑</u> Upload | <u>↓</u> Download | ↓ Download for Update | Accept All | Reject All | Submit |
|---------------------------------------------|----------------------------------------------------------------------------------------------------|---------------------|-----------------|-------------------|-----------------------|------------|------------|--------|
| <b>Split d</b><br>open S                    | <b>ata:</b> Split an on-screen transaction by adjusting the Schedule Quantity Promise date(s) for a line item.                                                                            |                     |                 |                   |                       |            |            |        |
| Uploa                                       | <b>d:</b> Upload a .CSV file.                                                                                                    |                     |                 |                   |                       |            |            |        |
| 0                                           | File Type must be in correct .CSV format                                                                                                    |                     |                 |                   |                       |            |            |        |
| Downl                                       | oad: Download the PO data in .CVS format.                                                                                                    |                     |                 |                   |                       |            |            |        |
| 0                                           | This is used for information only and cannot be uploaded. If you wish to upload any new information, use the <i>Download for Update</i> feature                                           |                     |                 |                   |                       |            |            |        |
| 0                                           | This feature is useful for portable/printable versions used for your review                                                                                                    |                     |                 |                   |                       |            |            |        |
| <b>Downl</b><br>data fie<br>to <i>Upl</i> c | <b>oad for Update:</b> Download a .CVS file with a subset of elds with column headings; this option can later be used bad changes made to the subsequent fields.                          |                     |                 |                   |                       |            |            |        |
| Ассер                                       | t All: Lockheed Martin Functionality.                                                                                                    |                     |                 |                   |                       |            |            |        |
| Reject                                      | All: Lockheed Martin Functionality.                                                                                                    |                     |                 |                   |                       |            |            |        |
|                                             |                                                                                                    |                     |                 |                   |                       |            |            |        |

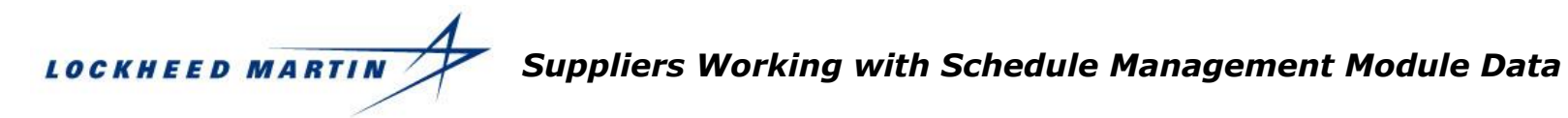

**Submit:** Submit PO changes.

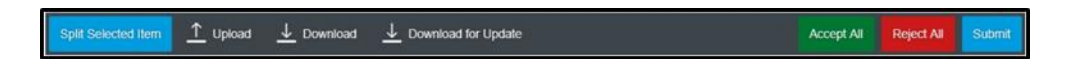

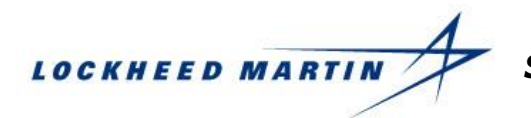

### Suppliers Working with Schedule Management Module Data, Notable Fields

The data provided via the Supplier Schedule Module can be extremely useful in viewing and updating Purchase Orders in real time.

The next section of this guide will highlight some of the more notable fields commonly used and requested by users.

| Default ⊙<br>Last Refreshe | ed: Mar 8, 2018 | 10:59:09 Eastern Standard Time |                        | <sup>≉</sup> to Pe | ersonalize 📿 R      | efresh    |
|----------------------------|-----------------|--------------------------------|------------------------|--------------------|---------------------|-----------|
| Action<br>On               | Action          | Status Comments                | Internal Only Comments | Exp Rsn. Cd.       | Critical Rsn<br>Cd. | LMCorp ID |
|                            |                 |                                |                        |                    |                     |           |

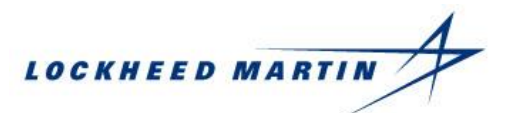

#### Suppliers Working with Schedule Management Module Data, Status and Internal Only Comment Fields

• Use the **Status Comments** field to share the status of the PO, Part number etc.

**Note:** The content in *Status Comments* are shared with all internal and external users.

| Status Comments | 5 |
|-----------------|---|
| [               |   |
|                 |   |

• You can use the **Internal Only Comments** field to store comments that you do not wish to share externally

Note: Internal Only Comments are only viewable internally.

| Inter | nal Only Con | nments |
|-------|--------------|--------|
|       |              |        |
|       |              |        |

7

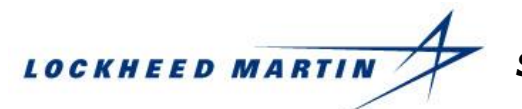

# Suppliers Working with Schedule Management Module Data, Deliver To City Field

| <ul> <li>Use the <b>Deliver To City</b> field to note the delivery city</li> </ul>                                                        | Bulling To Othe  |  |
|----------------------------------------------------------------------------------------------------|------------------|--|
| <ul> <li>Not all deliveries are shipped to their order city. The<br/>Deliver To City field will display the requested delivery</li> </ul> | Delivery To City |  |
| Note: The PO Line delivery should reflect the Deliver To City.                                                                            | ORLANDO          |  |
|                                                                                                    |                  |  |

8 12/10/2018

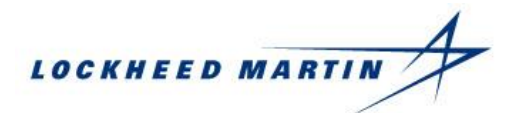

## Suppliers Working with Schedule Management Module Data, Proposed Contract Date Field

 Use the Proposed Contract Date field to propose new supplier contract dates

#### Note:

Buyer or expeditor will have to accept it for it to be incorporated onto the PO. Once accepted by Lockheed Martin, a new amendment of that PO or Scheduling Agreement shall be sent to the supplier.

| Prop Contract [ | Date |
|-----------------|------|
| MM/dd/yyyy      |      |

Suppliers Working with Schedule Management Module Data

# Suppliers Working with Schedule Management Module Data, Required Update Fields

| • | When updates are made, the supplier will be required to:oUpdate Promise Dates that are less than today's date                        | Promise Date    |
|---|----------------------------------------------------------------------------------------------------|-----------------|
|   | <ul> <li>Update Status Comments: You must have verbiage<br/>written in status comments</li> </ul>                                    | ➤ 00/11/2014    |
|   | <b>Note:</b> The expeditor reason code (Exp Rsn. Cd.) is required but will automatically be populated with Updated by Supplier (US). |                 |
|   |                                                                                                    | Status Comments |
|   |                                                                                                    | Exp Rsn. Cd.    |
|   |                                                                                                    | US-UPDAT &      |

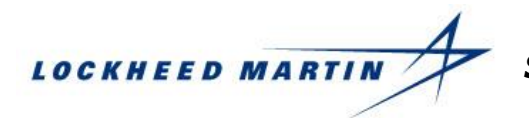

#### Suppliers Working with Schedule Management Module Data, Carrier Name and Tracking Information

- Carrier Name & Tracking information is automatically filled in SMM if the LM Ship-To Modules is used. It can also be manually updated within the SMM screen
- The **Tracking Number** field will provide you with a link to track shipments online once the field is populated

| CARRIER NAME           | TRACKING NUMBER = |
|------------------------|-------------------|
| ~                      | 77                |
| C001-FedEx Corporation |                   |
| C004-UPS Inc.          |                   |
| C003-DHL Express       |                   |
| C010-Old Dominion      |                   |
| C005-YRC               |                   |
| C006-Estes Express     |                   |
| C007-A. Duie Pyle      |                   |
| C008-Central Transport |                   |
| C009-Rist Transport    |                   |
| C002-USPS              |                   |

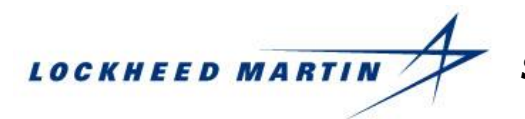

### Suppliers Working with Schedule Management Module Data, Utilizing Download for Update

#### Using Download for Update

 When Download for Update is selected it will download all the records and fields on the screen

|           | <     |                    |          |              | S                                  | chedule Management (SMM | )   |                                            | 08            |
|-----------|-------|--------------------|----------|--------------|------------------------------------|-------------------------|-----|--------------------------------------------|---------------|
| ) Home    | M     | C RMS SA           | iorsky   | Space        | Ent.Ops                            |                         |     |                                            |               |
| φ suu     | Favor | ites* 😔            |          |              |                                    |                         |     |                                            |               |
| PODel     | Sch   | edule Line Cou     | int:1167 | 2 Last Re    | freshed: Dec 5, 2018 10:59:50 East | lem Standard Time       |     | 10 Personalize                             | C Rebesh      |
| ) Ship To |       | DOCUMENT<br>NUMBER | LINE     | SCH0<br>LINE | PART NUMBER                        | PART DESCRIPTION        | REV | STATUS COMMENTS                            | INTERNAL ONLY |
|           |       |                    |          | -            |                                    |                         |     |                                            |               |
|           |       | -                  | ۰.       | -            |                                    | 1000                    |     |                                            |               |
|           |       | -                  | 1        | -            |                                    | 1000                    |     |                                            |               |
|           |       |                    | а.       | -            |                                    | 100                     |     |                                            |               |
|           |       |                    | х.       | -            |                                    | 100                     |     |                                            |               |
|           |       |                    |          | -            |                                    | 1000                    |     | 212 10 10 10 10 10 10 10 10 10 10 10 10 10 |               |
|           |       |                    |          | -            |                                    |                         |     | 11000                                      |               |
|           | -     | <                  |          |              |                                    |                         |     |                                            | 3             |
|           | Spit  | Selected Born 1    | Upload   | ¥ °          | ovenicaal 🛓 Dovenicaal for Upo     | late                    |     | Accept All                                 | Reject All    |

 You will be given the option to Open or Save. The file should be saved as a .csv comma delimited file Split Schooled Iter Do you want to open or save data.csv (2.01 MB) from procuregw.external.mco.com? Open Save Cancel x Ccept All Reject All Submit

Suppliers Working with Schedule Management Module Data

## Utilizing Download for Update, continued

- The file layout is the template needed for the upload. Do not delete or rearrange the columns. Do not change the column heading names.
- The available fields to be changed are:
  - Prop Contract Date
  - Promise Date (must be prior to today's date) \*
  - Status Comments\*
  - Exp Reason Code\*
  - o Critical Reason Code
  - o Carrier Name
  - Tracking Number
- (\* denotes a required field)
- Save File as a .csv (Comma Delimited)
- If you want to split a delivery:
  - o Highlight the row
  - Copy and paste
  - Change the Open Qty field for the 1st schedule
  - Change the Open Qty field for the 2nd schedule

| A        | B             | C           | D         | E              | E.        | G          | н              | 1.10            | 1             | ĸ          | 5             | M                      | N                          | 0                         | p              | Q            |
|----------|---------------|-------------|-----------|----------------|-----------|------------|----------------|-----------------|---------------|------------|---------------|------------------------|----------------------------|---------------------------|----------------|--------------|
| Supplier | Supplier Name | Part Number | Part Desc | Purchase Order | Line Item | Sched Line | Buyer          | Sched Qty       | Open Qty      | Revision   | Plant         | Need Date              | Contract Date              | <b>Prop Contract Date</b> | Promise Date   | Status Comme |
| (        | Longer, and   |             |           | -              |           |            | and the second | 40              | 32            |            | 65T1          | 9/30/2009              | 9/30/2009                  |                           | 9/30/2009      |              |
|          |               |             |           |                |           |            |                |                 |               |            |               |                        |                            |                           |                |              |
|          |               |             |           |                |           |            |                |                 | _             | _          |               |                        |                            |                           |                |              |
|          |               |             |           |                |           |            |                |                 |               |            |               |                        |                            |                           |                |              |
|          |               |             |           |                |           |            |                |                 |               |            |               |                        |                            |                           |                |              |
| Supplier | Supplier Name | Part Number | Part Desc | Purchase Order | Line Item | Sched Line | Buyer          | Sched Qty       | Open Qty      | tevision ( | Plant         | Need Date              | Contract Date              | Prop Contract Date        | Promise Date 1 | tatus Comme  |
| Supplier | Supplier Name | Part Number | Part Desc | Purchase Order | Line Item | Sched Line | Buyer          | Sched Qty<br>40 | Open Qty<br>2 | levision ( | Plant<br>65T1 | Need Date<br>9/30/2009 | Contract Date<br>9/30/2009 | Prop Contract Date        | Promise Date 9 | tatus Comme  |

| A | 1        | ٣ |       | х      | $\checkmark$ | $f_{\rm X}$ | Supplier | r         |                |           |            |       |           |          |          |       |           |               |                    |           |
|---|----------|---|-------|--------|--------------|-------------|----------|-----------|----------------|-----------|------------|-------|-----------|----------|----------|-------|-----------|---------------|--------------------|-----------|
|   | A        |   |       | в      |              |             | с        | D         | E              | F         | G          | н     | 1         | J        | к        | ι     | м         | N             | 0                  | Р         |
| 1 | Supplier | S | uppli | ier Na | me           | Par         | t Number | Part Desc | Purchase Order | Line Item | Sched Line | Buyer | Sched Qty | Open Qty | Revision | Plant | Need Date | Contract Date | Prop Contract Date | Promise D |
|   |          |   |       |        |              |             |          |           |                |           |            |       |           |          |          |       |           |               |                    |           |

| 1 <b>*</b> :    | $\times \checkmark f_x$ S | upplier                |              |                 |               |                |
|-----------------|---------------------------|------------------------|--------------|-----------------|---------------|----------------|
| Q               | R                         | S                      | т            | U               | v             | w              |
| Status Comments | Exp Reason Code           | <b>Critical Reason</b> | Carrier Name | Tracking Number | Line Item Qty | Update Pending |

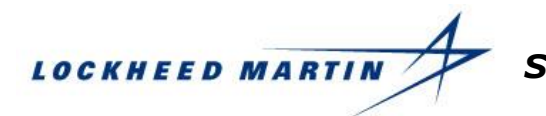

# Utilizing Download for Update, continued

• Click **Upload** at the bottom of the screen

New Line Land Land Developed To Update

- Click Browse to select the file from the directory in which it is saved
- Click Upload

| Import Schedule                                         |               |
|---------------------------------------------------------|---------------|
| Please choose file for upload. (File Type must be .CSV) |               |
| data.csv                                                | Browse        |
|                                                         | Upload Cancel |
|                                                         |               |

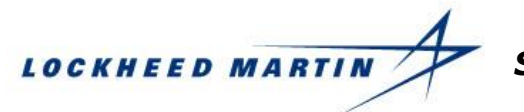

# Utilizing Download for Update, continued

- Submitted Data Results will display both successful and failure records
- The results can be exported
- Failed records are placed in the Pending table for Lockheed Martin action to correct the issue that caused it to go into the Pending Table
  - Users entries are shown on the screen
  - Pending Table will try to reprocess the records every 15 min

**Note:** Lockheed Martin must correct the issues for Pending Table records to be updated.

| JOr                                                                                        |                                                | Submit Data Results    |                                                                     |
|--------------------------------------------------------------------------------------------|------------------------------------------------|------------------------|---------------------------------------------------------------------|
| 00,The submitted data v<br>Action Items Update<br>Purchase Orders Up<br>Exceptions: 0000.  | was successfully sav<br>d: 0000<br>dated: 0002 | ed                     |                                                                     |
| 00                                                                                         |                                                |                        | Export                                                              |
|                                                                                            | S                                              | Submit Data Results    |                                                                     |
| The submitted data ha<br>Action Items Updated:<br>Purchase Orders Upd<br>Exceptions: 0002. | ad an error. Please<br>0000<br>ated: 0000      | review the list below. |                                                                     |
| Purchase Order                                                                             | Line Item                                      | Sched Line             | Status/Error<br>Message                                             |
|                                                                                            | 00001                                          | 0000                   | Instance<br>object type<br>PurchaseOrder<br>could not be<br>changed |
| 1.000                                                                                      | 00001                                          | 0000                   | PR 1 3<br>Item 00001 is<br>rejected. Cannot be<br>adopted to a PO.  |
|                                                                                            |                                                |                        |                                                                     |
|                                                                                            | 00000                                          | 0000                   | Added to Pending                                                    |

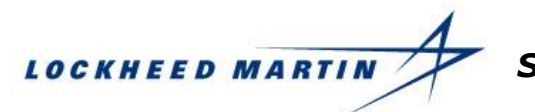

# Utilizing Download for Update, continued

• The **Refresh** option in the upper right-hand corner will need to be clicked to see the updates applied on screen

**Note:** Updates are also applied when leaving/returning the screen.

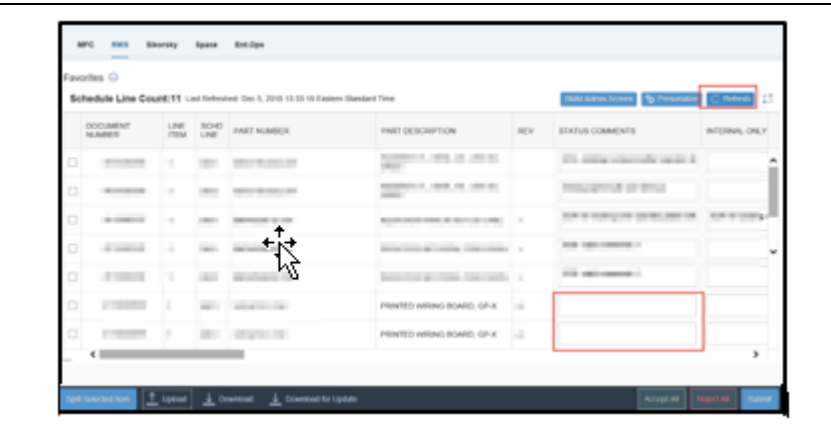

|   |                    | intend la    | ISL REFEST   | SwwrAdmin Screen 🌣 Personalize 🔘 Refresh |                             |     |                                             |
|---|--------------------|--------------|--------------|------------------------------------------|-----------------------------|-----|---------------------------------------------|
|   | DOCUMENT<br>NUMBER | LINE<br>ITEM | SCHD<br>LINE | PART NUMBER                              | PART DESCRIPTION            | REV | STATUS COMMENTS INTERNAL O                  |
| 1 |                    |              | -            | 100 C 100 C 100 C 100 C                  | 100 CT                      |     | Photos and the second                       |
| 1 |                    | ۰.           | -            |                                          | 1000 C 1000 C 1000 C 1000 C |     | 10.01010-010                                |
| 1 |                    | ۰.           | -            |                                          |                             |     |                                             |
|   | 1.000              |              | -            | Automation and                           | Enclosed and a second       |     | ALC (1.1.1.1.1.1.1.1.1.1.1.1.1.1.1.1.1.1.1. |
| 3 | 111000             |              |              | ACCOUNT OF                               | And the second second       | 4   | All primers in                              |
|   | 1.000              |              |              | 10000                                    | PRINTED WIRING BOARD, GP-X  |     | Uploading                                   |
|   |                    | 1            | -            |                                          | PRINTED WIRING BOARD, GP-X  |     | Uploading                                   |

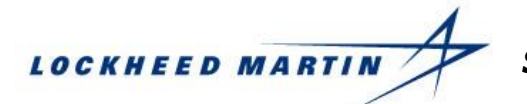

## Suppliers Working with Schedule Management Module Data, Pending Table

- You can make entries to the PO schedule items even if the Lockheed Martin PO has error(s)
  - If a record is deemed to have an error when you are attempting to make a change via SMM, the record will allow the change on the screen
  - If a record is going to be placed in the Pending Table, you will be notified on the screen

|                                                                                             | ŝ                                        | Submit Data Results    |                                                                    |
|---------------------------------------------------------------------------------------------|------------------------------------------|------------------------|--------------------------------------------------------------------|
| The submitted data ha<br>Action Items Updated:<br>Purchase Orders Upda<br>Exceptions: 0002. | d an error. Please<br>0000<br>ated: 0000 | review the list below. |                                                                    |
| Purchase Order                                                                              | Line Item                                | Sched Line             | Status/Error<br>Message                                            |
|                                                                                             | 00001                                    | 0000                   | of<br>object type<br>PurchaseOrder<br>could not be<br>changed      |
|                                                                                             | 00001                                    | 0000                   | PR 1 B<br>Item 00001 is<br>rejected. Cannot be<br>adopted to a PO. |
|                                                                                             | 00000                                    | 0000                   | Added to Pending                                                   |
|                                                                                             |                                          |                        | Export                                                             |

- Click **Refresh** to see the changes you made.
  - The lines that are in the pending table will now be italicized and will allow you to update Internal Comments, Critical Reason code, Carrier, and Tracking information
  - The remainder of the lines will no longer be available for update until the pending issue has been corrected by an LM representative
  - The Update Pending column will also show *1-Pending Details* as another way of identifying records are in the Pending Table

| Favo<br>Sci | avorites 💿<br>Schedule Line Count:11 Last Refreshed. Dec 5, 2018 14:05:29 Eastern Standard Time SIMM Admin Screen 🗞 Personalize 📿 Refresh |      |              |                 |                       |     |                             |                     |  |  |  |  |  |
|-------------|----------------------------------------------------------------------------------------------------|------|--------------|-----------------|-----------------------|-----|-----------------------------|---------------------|--|--|--|--|--|
|             | DOCUMENT<br>NUMBER                                                                                                    | LINE | SCHD<br>LINE | PART NUMBER     | PART DESCRIPTION      | REV | STATUS COMMENTS             | UPDATE PENDING      |  |  |  |  |  |
|             | 411                                                                                                    | 1    | 0002         | Research in the | RESISTOR NETWORK,     | -   |                             | 0 - No Pending      |  |  |  |  |  |
|             | 411                                                                                                    | 1    | 0001         |                 | PRINTED WIRING BOARD, |     | Changing Schedule Uploading | 1 - Pending Details |  |  |  |  |  |
|             | 411                                                                                                    | 1    | 0001         |                 | PRINTED WIRING BOARD, |     | on time                     | 1 - Pending Details |  |  |  |  |  |

Suppliers Working with Schedule Management Module Data

## Suppliers Working with Schedule Management Module Data, Pending Table continued

 A Lockheed Martin representative reviews the entry(s) in the Pending Table and once issues have been resolved, the entries you have made will automatically be applied. The line will no longer be italicized, the *Status Comments* field will become 'active' again, and the *Update Pending* table column will display *0-No Pending Details*

| Favo | avorites 📀 Schedule Line Count:11 Last Detreshor: Der 5. 2018 14:32:35 Eastern Standard Time Studie Count:11 Last Detreshor: Der 5. 2018 14:32:35 Eastern Standard Time Studie Count:11 Last Detreshor: Der 5. 2018 14:32:35 Eastern Standard Time |              |              |                  |                      |     |                             |                |  |  |  |  |  |
|------|----------------------------------------------------------------------------------------------------|--------------|--------------|------------------|----------------------|-----|-----------------------------|----------------|--|--|--|--|--|
| 50   | nequie Line Cour                                                                                                    | IC:TT La     | st Reifesn   | SMM Admin Screen | C Reliesh 2          |     |                             |                |  |  |  |  |  |
|      | DOCUMENT<br>NUMBER                                                                                                    | LINE<br>ITEM | SCHD<br>LINE | PART NUMBER      | PART DESCRIPTION     | REV | STATUS COMMENTS             | UPDATE PENDING |  |  |  |  |  |
|      | 411                                                                                                    | 1            | 0002         |                  | RESISTOR NETWORK     |     | 9/26- split comments 1      | 0 - No Pending |  |  |  |  |  |
|      | 411                                                                                                    | 1            | 0001         | 2020.00          | PRINTED WIRING BOARD | 1   | Changing Schedule Uploading | 0 - No Pending |  |  |  |  |  |
|      | 411                                                                                                    | 1            | 0001         | 000000.0000      | PRINTED WIRING BOARD |     | on time                     | 0 - No Pending |  |  |  |  |  |